# Menambah Kelas Baru

Anda dapat menambahkan kelas di dashboar yang dapat digunakan sebagai kelas baru siswa.

Ouration 3 minute(s)

## Contents

Introduction Step 1 - Buka PORDI di Browser Step 2 - Pilih Tambah Kelas Baru Step 3 - Pilih Tahun Ajaran Step 4 - Pilih Jenjang Step 5 - Masukkan Nama Kelas dan Wali Kelas Step 6 - Selesai Comments

# Introduction

Menambah kelas kini dapat dilakukan di PORDI tanpa harus mengunggah data siswa melalui file excel.

## Step 1 - Buka PORDI di Browser

Silahkan klik atau copy url https://pordi.infradigital.io/ di browser komputer atau hp Anda. Kemudian klik **Peserta Didik**.

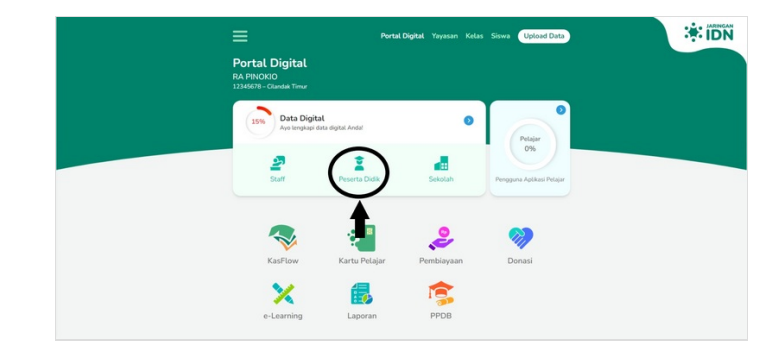

## Step 2 - Pilih Tambah Kelas Baru

Pada halaman Portal Peserta Didik, klik **Tambah Kelas Baru** untuk membuat kelas baru.

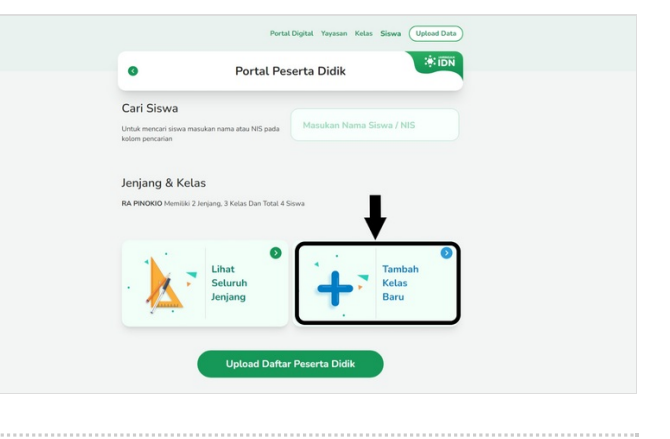

## Step 3 - Pilih Tahun Ajaran

Silahkan pilih **Tahun Ajaran** yang dituju.

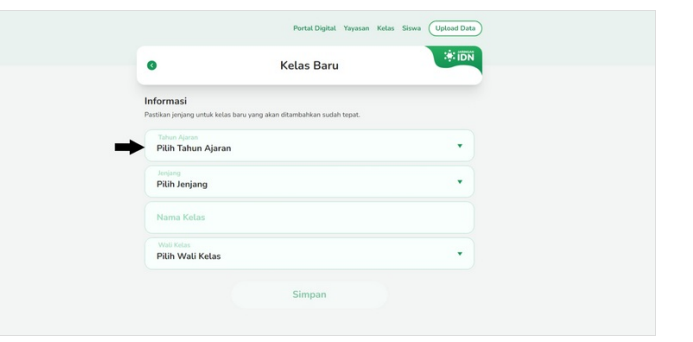

## Step 4 - Pilih Jenjang

Pilih **Jenjang** kelas baru Anda sesuai dari jenjang kelas baru tsb.

- **0** merupakan jenjang TK/RA, **1-6** merupakan jenjang SD/MI,
- **7-10** merupakan jenjang SMP/MTs, dan
- **11-12** merupakan jenjang SMA/MA/SMK.

| •                         | Keles Barry                                 | IDN |
|---------------------------|---------------------------------------------|-----|
|                           | Ketas baru                                  |     |
| Informasi                 |                                             |     |
| Pastikan jenjang untuk ke | las baru yang akan ditambahkan sudah tepat. |     |
| Tahun Ajaran<br>2021/2022 |                                             | •   |
| LOLDICOLL                 |                                             |     |
| Pilih Jenjang             |                                             | •   |
| Nama Kelas                |                                             |     |
|                           |                                             |     |
| Pilih Wali Kelas          |                                             |     |

# Step 5 - Masukkan Nama Kelas dan Wali Kelas

Tulis nama kelas baru Anda sesuai kebutuhan dan memilih wali kelas yang akan mengisi kelas baru tersebut.

Untuk kelas Lulusan/Alumni Anda dapat mengosongkan wali kelas. Kemudian klik **Simpan**.

| Kelas Baru     Kelas Baru     Informasi     Informasi <th>Portal Digital Yayasan Kelas Siswa Upload Date</th> <th>٢</th> <th></th> <th>Portal Digital Yayasan Kelas Siswa Up</th> <th>load Dati</th>                                                                                                    | Portal Digital Yayasan Kelas Siswa Upload Date                        | ٢ |                                                         | Portal Digital Yayasan Kelas Siswa Up | load Dati |
|----------------------------------------------------------------------------------------------------|-----------------------------------------------------------------------|---|---------------------------------------------------------|---------------------------------------|-----------|
| Informal     Informal       state yoor you daw distributives usub thous.     Text you you you daw distributives usub thous.       Text you you daw distributives usub thous.     Text you you you you you you you you you you                                                                                                    | Kelas Baru                                                            | 4 | 0                                                       | Kelas Baru                            | . IDN     |
| Simpan   Simpan   Simpan   Simpan     Simpan     Simpan     Simpan     Simpan     Simpan     Simpan     Simpan     Simpan     Simpan     Simpan     Simpan     Simpan     Simpan     Simpan     Simpan     Simpan     Simpan     Simpan     Simpan     Simpan     Simpan     Simpan     Simpan     Simpan                                                                                                      | masi<br>n jenjang untuk kelas baru yang akan ditambahkan sudah tepat. |   | Informasi<br>Pastikan jenjang untuk kelas baru yang aka | an ditambahkan sudah tepat.           |           |
| s A Calas<br>Maria Kalas<br>Maria K | Ajaran<br>/2022                                                       |   | Tahun Ajaran<br>2021/2022                               |                                       | •         |
| Simpan     Simpan                                                                                                    | *                                                                     |   | Jenjang<br>O                                            |                                       | •         |
| Ui Ketas                                                                                                    | elas                                                                  |   | Nama Kelas<br>TPQ A                                     | _                                     |           |
| Simpan                                                                                                    | Wali Kelas<br>Pilih Wali Kelas                                        |   | Wali Kelas<br>Pilih Wali Kelas                          | <b>↓</b>                              | •         |
|                                                                                                    | Simpan                                                                |   |                                                         | Simpan                                |           |

## Step 6 - Selesai

Selamat, Anda telah berhasil menambahkan kelas baru di PORDI.

| Cari Siswa                           |                                   |         |                 |   |
|--------------------------------------|-----------------------------------|---------|-----------------|---|
| Intuk mencari sisw<br>olom pencarian | va masukan nama atau NIS pada     |         |                 |   |
| lenjang & k                          | Kelas                             |         |                 |   |
| RA PINOKIO Memi                      | liki 2 Jenjang, 4 Kelas Dan Total | 4 Siswa |                 |   |
|                                      | 0                                 | 1000    |                 | 0 |
| . 🕺                                  | Lihat<br>Seluruh                  | -       | Tambah<br>Kelas |   |
| The                                  | Jenjung                           | •       | Duru            |   |